## SÜLEYMAN DEMİREL ÜNİVERSİTESİ UZAK ERİŞİM YÖNERGELERİ

Uyarı :Bağlantı işlemi tamamlandığında trafiğiniz üniversite ağı üzerinden akacaktır. Bu trafik kayıt altına alınmaktadır. Kullanım amacınız bittiğinde lütfen bağlantınızı sonlandırınız.

1. Aşağıdaki linki kullanarak uzak erişim programını indiriniz.

Uzak Erişim Programı Windows için indirme linki : Link

| Check Poinť               |                                  |                                                      |                                         |                                 |                      |              | +1-866-488-6691 | Contact Us c | heckpoint.com |
|---------------------------|----------------------------------|------------------------------------------------------|-----------------------------------------|---------------------------------|----------------------|--------------|-----------------|--------------|---------------|
| SOFTWARE TECHNOLOGIES LTD |                                  | PRODUCTS                                             | SOLUTION                                | SUPPORT / SERVICES              | PARTNERS             | COMPANY      |                 |              |               |
|                           | Support Center > Search R        | esults > Download Details                            |                                         |                                 |                      |              |                 |              |               |
|                           | Search Support Center            |                                                      |                                         | Q                               |                      |              |                 |              |               |
|                           | Downloa                          | ad Details                                           |                                         |                                 |                      |              |                 |              |               |
|                           | E82.40 Check Point R             | emote Access VPN Client                              | s for Windows                           |                                 |                      |              |                 |              |               |
|                           |                                  |                                                      |                                         |                                 |                      |              | Dov             | vnload       |               |
|                           | Details                          |                                                      |                                         |                                 |                      |              |                 |              |               |
|                           | File Name                        | E82.40_CheckPointVPN                                 | msi                                     |                                 |                      |              |                 |              |               |
|                           | Product                          | SecuRemote, Check Poi                                | nt Mobile, Endpoint S                   | ecurity VPN                     |                      |              |                 |              |               |
|                           | Version                          | E82                                                  |                                         |                                 |                      |              |                 |              |               |
|                           | Minor Version                    | E82.40                                               |                                         |                                 |                      |              |                 |              |               |
|                           | 0S                               | Windows                                              |                                         |                                 |                      |              |                 |              |               |
|                           | Build Number                     |                                                      |                                         |                                 |                      |              |                 |              |               |
|                           | Show more details $\checkmark$   |                                                      |                                         |                                 |                      |              |                 |              |               |
|                           |                                  |                                                      |                                         |                                 |                      |              |                 |              |               |
|                           | Having problems download         | ing the file? Click here for hel                     | p.                                      |                                 |                      |              |                 |              |               |
|                           | Download Agree                   | ement                                                |                                         |                                 |                      |              |                 |              |               |
|                           | PLEASE READ TH<br>BY CLICKING ON | IS AGREEMENT CAREFULLY.<br>THE "DOWNLOAD" BUTTON, YO | U EXPRESSLY AGREE                       | TO BE BOUND BY THE TERMS AND C  | ONDITIONS OF THIS DO | WNLOAD AGREE | MENT.           |              |               |
|                           | This Software Download           | Agreement ("Agreement") is                           | between you (either as                  | s an individual or company) and | *                    |              |                 |              |               |
|                           | Check Point Software Te          | chnologies Ltd. ("Check Point<br>.rs")               | <ol> <li>for the software an</li> </ol> | d documentation provided by     |                      |              |                 |              |               |
|                           | una Agreement ( Sottile          | n 1 -                                                |                                         |                                 |                      |              | Des             | nload        |               |
|                           | A 1811 11                        | a 1997 a 1 a 1                                       |                                         | 0 0 c                           | ٣                    |              | DOV             | intodu       |               |
|                           |                                  |                                                      |                                         |                                 |                      |              |                 |              |               |

Uzak Erişim Programı Mac için indirme linki : Link

| Support Center > Seam                                             | h Results > Download Details                                                                                         |                                                                     |                      |                  |         |
|-------------------------------------------------------------------|----------------------------------------------------------------------------------------------------|---------------------------------------------------------------------|----------------------|------------------|---------|
| Search Support Cen                                                | ter                                                                                                    | ٩                                                                   |                      |                  |         |
| Downlo                                                            | ad Details                                                                                                    |                                                                     |                      |                  |         |
| E82.00 Endpoint Se                                                | curity VPN Clients for macOS - Disc Image                                                                            | (DMG)                                                               |                      |                  |         |
| Details                                                           |                                                                                                    |                                                                     |                      |                  | 5577110 |
| File Name                                                         | Endpoint_Security_VPN.dmg                                                                                            |                                                                     |                      |                  |         |
| Product                                                           | Endpoint Security VPN                                                                                                |                                                                     |                      |                  |         |
| Version                                                           | E82                                                                                                    |                                                                     |                      |                  |         |
| 0S                                                                | macOS 10.15                                                                                                    |                                                                     |                      |                  |         |
| Build Number                                                      |                                                                                                    |                                                                     |                      |                  |         |
| MD5                                                               | e93db69d445edbb429e1f4b3b685cd73                                                                                     |                                                                     |                      |                  |         |
| Snow more betaks V                                                |                                                                                                    |                                                                     |                      |                  |         |
| Having problems down                                              | coding the file? Click here for help.<br>reement                                                                     |                                                                     |                      |                  |         |
| PLEASE READ<br>BY CLICKING                                        | THIS AGREEMENT CAREFULLY.<br>IN THE "DOWINLOAD" BUTTON, YOU EXPRESSLY AGR                                            | EE TO BE BOUND BY THE TERMS AND                                     | CONDITIONS OF THIS D | IOWNLOAD AGREEME | NT.     |
| This Software Down<br>Check Point Software<br>this Agreement ['So | oad Agreement ("Agreement") is between you (eithe<br>Technologies Ltd. ("Check Point"), for the software<br>tware"). | r as an individual or companyl and<br>and documentation provided by |                      |                  | _       |

- 2. İndirdiğiniz programı yönetici olarak çalıştırınız.
- 3. Gelen ekranda Next butonuna tıklayınız

| 🖟 Check Point VPN Installatio | n Wizard                                                              | _                 |            | ×    |
|-------------------------------|-----------------------------------------------------------------------|-------------------|------------|------|
|                               | Welcome to Check Point VPN                                            | Installatio       | n Wizard   |      |
|                               | Installation Wizard will install C<br>computer. To continue, click Ne | heck Point<br>ĸt. | t VPN on y | rour |
|                               | Back Ne                                                               | ext               | Cance      | ŧ    |

## 4. Endpoint Security VPN'i seçip Next butonuna tıklayınız

| 🕼 Check Point VPN Installation Wizard                                                                                    | - 🗆 X                                       |   |
|----------------------------------------------------------------------------------------------------|---------------------------------------------|---|
| Client Products<br>Choose a product to install                                                                           |                                             | 7 |
| (•) Endpoint Security VPN<br>Enterprise Grade Remote Access Client, includ<br>Security Features (Recommended for Secure) | ding basic Endpoint<br>Client replacement). |   |
| Check Point Mobile<br>Enterprise Grade Remote Access Client.                                                             |                                             |   |
| O SecuRemote<br>Basic Remote Access Client.                                                                              |                                             |   |
| Bac                                                                                                    | ck Next Cancel                              | ] |

5. Gelen pencerede I accept the terms in the license agreement secip Next butonuna

tıklayınız.

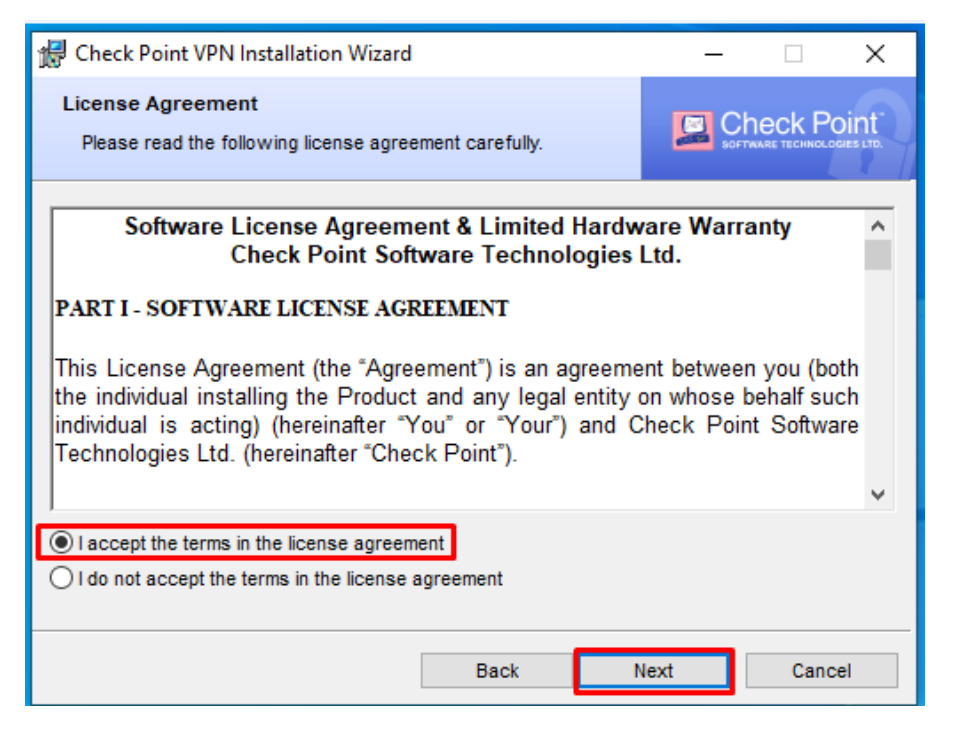

## 6. Install butonuna tıklayarak kurulumu başlatınız.

| 🕼 Check Point VPN Installation Wizard                                                          | – 🗆 X         |
|------------------------------------------------------------------------------------------------|---------------|
| Destination Folder<br>Click Next to install, or click Change to install to a different folder. |               |
| Install Check Point VPN to:<br>C:\Program Files (x86)\CheckPoint\Endpoint Connect\             | Change        |
| Back                                                                                           | nstall Cancel |

7. Gelen uyarıda **Evet** butonunu tıklayarak devam ediniz.

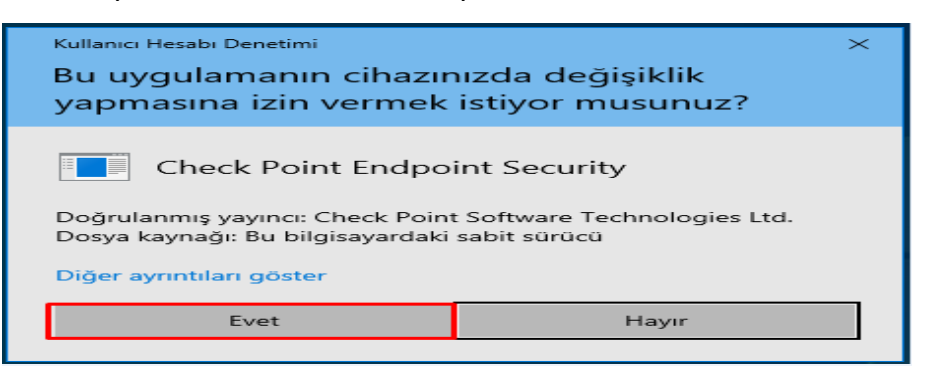

8. Kurulum işleminin tamamlanmasını bekleyiniz.

| 🖟 Check Po             | oint VPN Installation Wizard                     |                      |               | —        |         | $\times$ |
|------------------------|--------------------------------------------------|----------------------|---------------|----------|---------|----------|
| Installing<br>The prog | Check Point VPN<br>ram features you selected are | being installed.     |               |          |         |          |
|                        | Please wait while Check Poir<br>minutes.         | nt VPN is being inst | alled. This i | may take | several |          |
|                        | Status: Copying new files                        |                      |               |          |         |          |
|                        |                                                  | Back                 | Nex           | t        | Canc    | el       |

9. Kurulum işlemi tamamlandı. Finish butonuna tıklayınız.

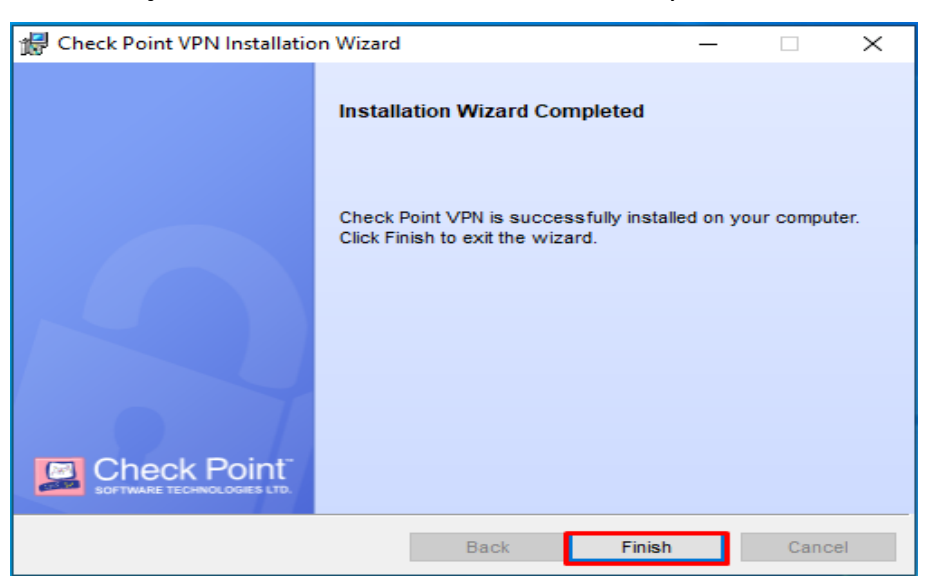

10. Bilgisayarınızda Check Point Endpoint Security VPN uygulamasını bulun ve ardından çalıştırın. Eğer karşınıza herhangi bir ekran gelmezse program zaten çalışıyor demektir. Görev çubuğunda bulunan yukarı ok tuşuna basarak uygulamayı buradaki simgesine tıklayarak açınız.

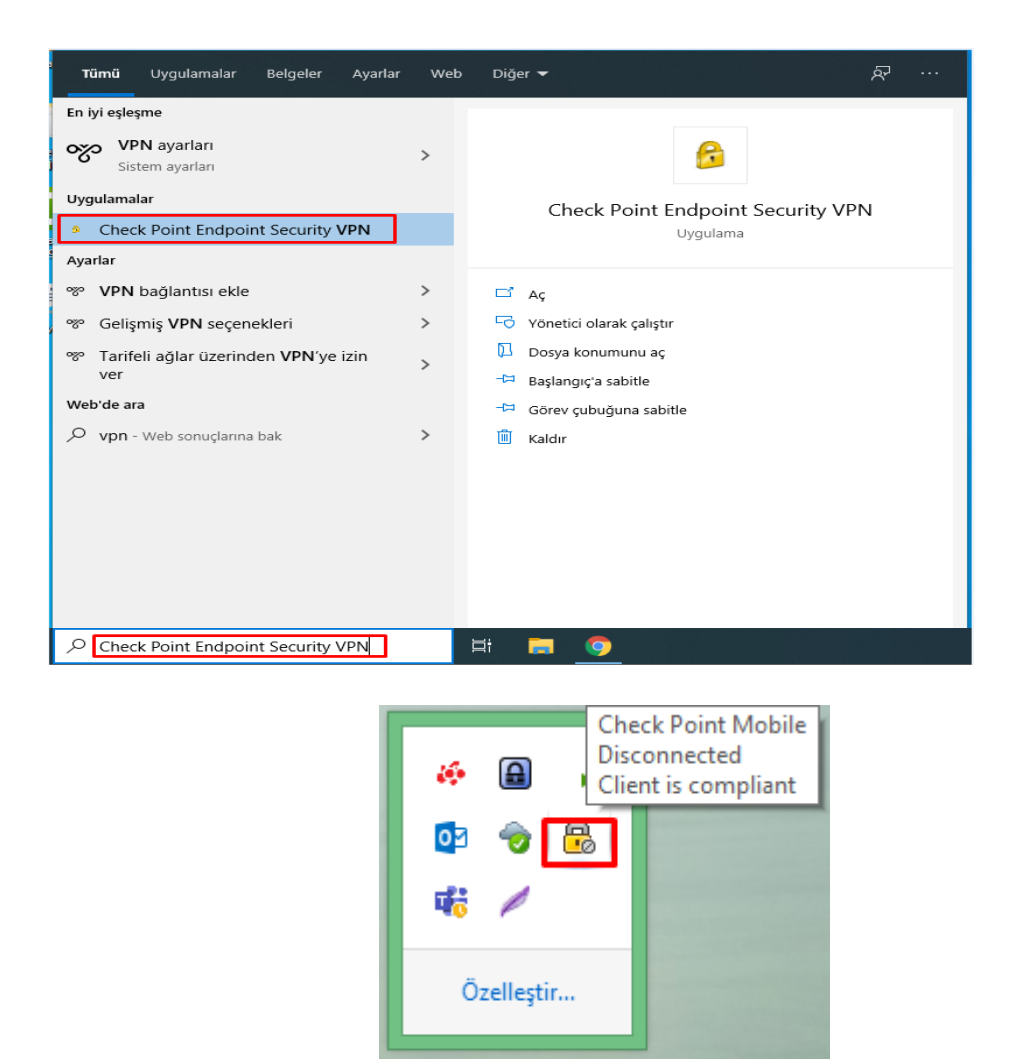

11. Gelen uyarı penceresinde Yes butonuna tıklayınız.

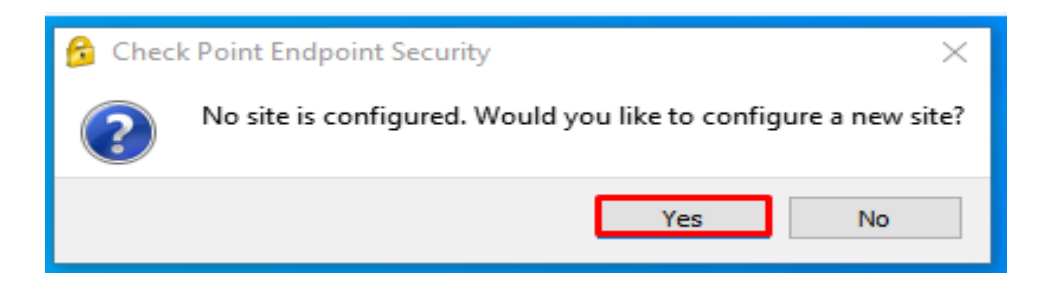

15:32

17.3.2020

铝 🕩

12. Gelen sihirbaz ekranında Next butonuna tıklayınız

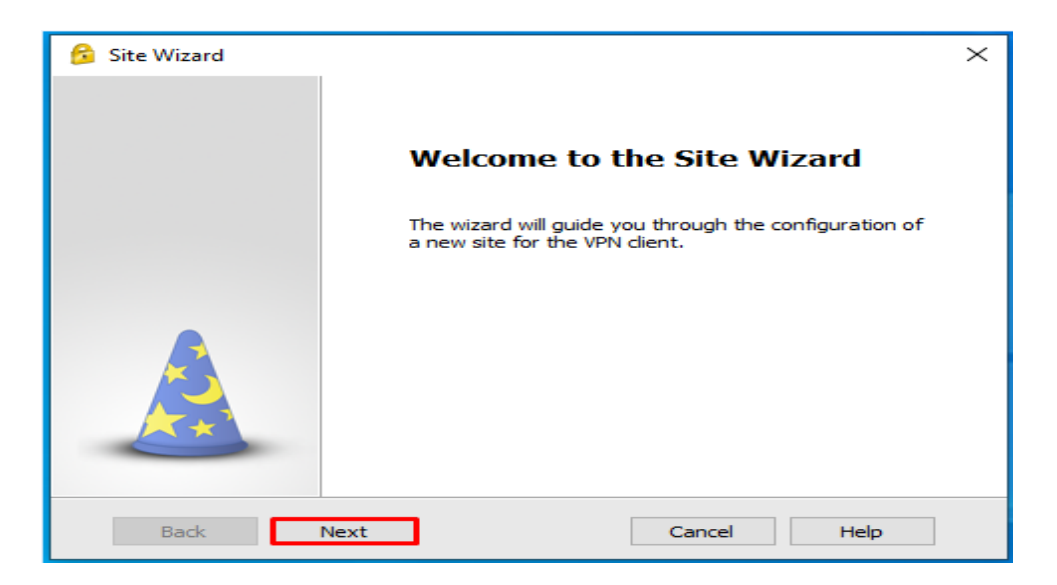

13. Server address or Name kısmının karşısına uzakerisim.sdu.edu.tr adresini yazınız ve Next butonuna tıklayınız.

| 😚 Site Wizard                                 |                       | ×   |  |  |
|-----------------------------------------------|-----------------------|-----|--|--|
| A site is your gateway to network resources.  |                       |     |  |  |
| To continue, fill in the required information | and click next.       |     |  |  |
| Server address or Name:                       | uzakerisim.sdu.edu.tr |     |  |  |
| Display name:                                 | uzakerisim.sdu.edu.tr |     |  |  |
|                                               |                       |     |  |  |
|                                               |                       |     |  |  |
|                                               |                       |     |  |  |
|                                               |                       |     |  |  |
|                                               |                       |     |  |  |
| Back Next                                     | Cancel He             | elp |  |  |

14. Gelen ekranda Trust and Continue butonunu tıklayınız.

| 6 Check Point Endpoint Security ×                                                                                                    |
|----------------------------------------------------------------------------------------------------|
| Endpoint Security Check Point                                                                                                    |
| The site's security certificate is not trusted!                                                                                                    |
| While verifying the site's certificate, possible security risks were discovered.<br>Press 'Details' for more information.                                                                       |
| Details                                                                                                    |
| Check Point Endpoint Security is connecting to site:                                                                                                    |
| *.sdu.edu.tr                                                                                                    |
| Which has the following fingerprint:                                                                                                    |
| CAB DORA CAB LORD BET WAVY FIN POT MAT BYTE BORN ANEW                                                                                                    |
| We strongly recommend that you contact your system administrator about these issues. By<br>clicking "Trust and Continue", you confirm that you are aware of the risks and agree to<br>continue. |
| Trust and Continue Cancel                                                                                                    |

15. Next butonuna tıklayarak ilerleyiniz.

| 😚 Site Wizard                                                                |                           | ×  |
|------------------------------------------------------------------------------|---------------------------|----|
| Login Option Selection<br>Select your login sequence choice from the options | set by your administrator | 2  |
| Please select your preferred login option from the fo                        | bllowing list             |    |
| Standard (Default)                                                           | •                         |    |
|                                                                              |                           |    |
|                                                                              |                           |    |
|                                                                              |                           |    |
|                                                                              |                           |    |
|                                                                              |                           |    |
|                                                                              |                           |    |
| Back Next                                                                    | Cancel He                 | lp |

16. User and Password seçip Next butonuna tıklayınız.

| 😚 Site Wizard                                                                                  | $\times$ |
|------------------------------------------------------------------------------------------------|----------|
| Authentication Method<br>Select the authentication method to be used.                          |          |
| Username and Password     Click if you use an account name and password.                       |          |
| Circle Click if you use Hardware tokens or any other certificate type.                         |          |
| O SecurID<br>Click if you use RSA SecurID.                                                     |          |
| Challenge Response<br>Click if you are required to provide different responses to a challenge. |          |
| Secure Authentication API (SAA)<br>Click if you use third party authentication.                |          |
| Back Next Cancel He                                                                            | lp       |

17. Karşınıza Site'nin başarılı şekilde oluşturulduğunu gösteren pencere gelecektir. **Finish** butonuna tıklayarak sihirbazdan çıkınız.

| 😚 Site Wizard                                                                                                    |                           | $\times$ |
|----------------------------------------------------------------------------------------------------|---------------------------|----------|
|                                                                                                    | Site created successfully |          |
| Contraction of the second second seco |                           |          |
| Back Finish                                                                                                    | Cancel Help               |          |

18. Karşınıza küçük bir bağlantı sorgulama ekranı gelecektir bu ekranda **Yes** butonuna tıklayarak ilerleyiniz.

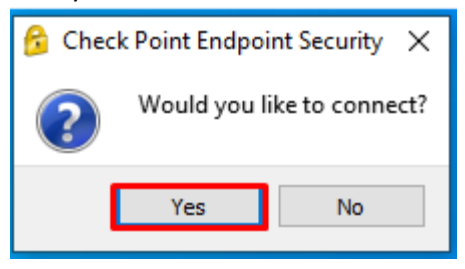

Eğer bu pencere gelmezse yine görev çubuğunda bulunan yukarı ok butonuna tıklayınız ve uygulamanın simgesine tıklayarak pencerenin açılmasını sağlayınız.

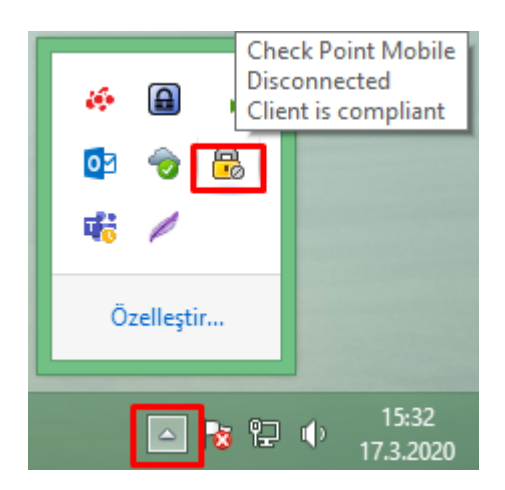

 Bu ekranda üniversite tarafından adınıza tahsis edilen <u>adsoyad@sdu.edu.tr</u> kullanıcı hesabınızı ve parolanızı username, parola kısmına yazınız. Kullanıcı hesabınızı yazarken @sdu.edu.tr uzantısını yazmamanız gerekmektedir. Resimde gösterildiği gibi sadece adsoyad yazılması yeterlidir. **Connect** butonuna tıklayarak bağlantınızı gerçekleştirebilirsiniz.

| 🔗 TrGUI                     |                             | – 🗆 ×                        |
|-----------------------------|-----------------------------|------------------------------|
| Endpoint Se                 | curity <sup>.</sup>         | SOFTWARE TECHNOLOGIES LTD.   |
| Site:                       | uzakerisim.sdu.edu.tr 🔻     |                              |
| Authentication              |                             |                              |
| Access denied -             | wrong user name or password |                              |
| Please enter your creden    | tials:                      |                              |
| Username:                   | adsoyad                     | 2                            |
| Password:                   | •••••                       |                              |
|                             |                             |                              |
|                             |                             |                              |
| Connect                     | Cancel Help                 |                              |
| Selected Login Option: Stan | dard                        | Change Login Option Settings |

20. Bağlantı gerçekleştiğinde aşağıdaki gibi bir pencere sizi karşılayacaktır.

| 🙆 Check Point Endpoint Security — 🗆 🗙 |   |                                             |   |           |
|---------------------------------------|---|---------------------------------------------|---|-----------|
| Endpoint Security                     |   |                                             |   |           |
| View                                  |   | No security policy is configured.           |   |           |
| Status                                |   | VPN<br>Active site is uzakerisim.sdu.edu.tr |   | Connected |
| VPN<br>Compliance                     | 8 | Compliance                                  | ) | Off       |
| Firewall                              |   | Firewall 🛛                                  | ) | Off       |
| Tools<br>Disconnect                   |   |                                             |   |           |